# 在PC上调整CTC HEAP变量改进CTC性能

## 目录

<u>简介</u> <u>先决条件</u> <u>要求</u> 使用的组件 <u>规则</u> <u>调整CTC HEAP变量</u> <u>逐步程序</u> <u>验证PC上安装的RAM内存</u> <u>相关信息</u>

# <u>简介</u>

本文档介绍在PC上调整某些系统变量以提高思科传输控制器(CTC)会话性能的过程。

# <u>先决条件</u>

### <u>要求</u>

Cisco 建议您了解以下主题:

- CTC
- CTC支持的平台

### 使用的组件

本文档中的信息基于以下软件和硬件版本:

- CTC
- CTC支持的平台

本文档中的信息都是基于特定实验室环境中的设备编写的。本文档中使用的所有设备最初均采用原 始(默认)配置。如果您使用的是真实网络,请确保您已经了解所有命令的潜在影响。

### <u>规则</u>

有关文档规则的详细信息,请参阅 Cisco 技术提示规则。

### <u>调整CTC HEAP变量</u>

思科的官方立场是,您的网络每个CTC会话可包含50个或更少的节点。您必须对节点数超过50的网 络使用思科传输管理器(CTM)。CTC无法处理其他处理。但是,您可以调整PC上的某些变量,以提 高整体CTC性能。此操作可帮助在PC上分配内存堆。思科建议对PC进行以下设置:

- 1. 确保PC至少有1 GB的物理RAM。
- 2. 将CTC\_HEAP环境变量的值设置为512 MB。默认值为128 MB。
- 3. 将CTC\_MAX\_PERM\_SIZE\_HEAP环境变量的值设置为128 MB。默认值为64 MB。
- 4. 控制运行CTC的同一台PC上的并发应用数量。应用数量越多,整体系统性能就越差。

#### 逐步程序

要设置CTC\_HEAP和CTC\_MAX\_PERM\_SIZE\_HEAP变量的值,请完成以下步骤:

1. 选择**开始>控制面板>系统**。出现"System Properties(系统属性)"窗口(<u>请参阅图</u>1)。图1 —

| Systemin                                   | estore                                 | Automa                        | tic Updates                          | Remote                              |
|--------------------------------------------|----------------------------------------|-------------------------------|--------------------------------------|-------------------------------------|
| General                                    | Comput                                 | er Name                       | Hardware                             | Advanc                              |
| You must be<br>Performance<br>Visual effec | logged on as a<br>e<br>ts, processor s | an Administra<br>cheduling, m | tor to make most<br>emory usage, and | of these change<br>I virtual memory |
| User Profile:<br>Desktop se                | s<br>ttings related t                  | o your logon                  |                                      | <u>S</u> ettings                    |
|                                            |                                        |                               |                                      | Settings                            |
| - Startup and                              | Recovery-                              |                               |                                      | S <u>e</u> ttings                   |
| Startup and<br>System star                 | Recovery<br>tup, system fai            | lure, and deb                 | ugging information                   | S <u>e</u> ttings                   |

#### 2. 转至"高级"选项卡(请参阅图1中<u>的箭头</u>A)。

3. 单击环境变量(请参阅图1中<u>的箭头</u>B)。出现"Environment Variables(环境变量)"窗口(<u>请参阅</u>
图2)图2 — 环境变量

| Environment Varia      | bles                                    | <b>?</b> × |          |
|------------------------|-----------------------------------------|------------|----------|
| -User variables for sa | bapg                                    |            |          |
|                        |                                         |            |          |
| Variable               | Value                                   | <u>^</u>   |          |
| COUNTRY                | US                                      | =          |          |
| DEPT                   | 020050338                               | _          |          |
| DOMAIN                 | AMER                                    |            |          |
| EUDORA                 | C:\Documents and Settings\sachang\M     |            |          |
| MAIL_SERVER            | cactus.cisco.com                        |            |          |
|                        |                                         |            |          |
|                        | <u>N</u> ew <u>E</u> dit <u>D</u> elete |            |          |
|                        |                                         |            |          |
| System variables       |                                         |            |          |
|                        |                                         |            |          |
| Variable               | Value                                   |            |          |
| ComSpec                | C:\WINDOWS\system32\cmd.exe             |            |          |
| FP_NO_HOST_C           | NO                                      |            |          |
| NUMBER_OF_P            | 1                                       |            |          |
| OS                     | Windows_NT                              |            |          |
| Path                   | C:\WINDOWS\system32;C:\WINDOWS)         |            |          |
|                        |                                         |            |          |
| 6-                     | Ne <u>w</u> Edit Delete                 |            |          |
|                        |                                         |            |          |
| T                      |                                         |            |          |
|                        | OK Can                                  | cel        |          |
| A                      |                                         |            | 系统变量列表显示 |

"系统变量"部分(请参阅图2中的箭<u>头A</u>)。

4. 单击New(请参阅图2中的<u>箭头B</u>)。系统将显示New System Variable窗口:图3 — 新系统变量

| /ariable <u>n</u> ame:  | CTC_HEAP |
|-------------------------|----------|
|                         |          |
| /ariable <u>v</u> alue: | 512      |

### : CTC\_HEAP

- 5. 在"**变量名**称"字段中键入CTC\_HEAP(请参见图3<u>中的箭</u>头B)。
- 6. 在"**变量**值"字段中键入512(请参阅图3中<u>的箭头</u>A)。
- 7. Click OK.
- 8. 在"系统环境变量"窗口中再次单击新建。
- 9. 在"**系统变量名称"(System Variable name)字**段中键入CTC\_MAX\_PERM\_SIZE\_HEAP(请参阅 图4中<u>的箭头</u>B)。
- 10. 在"**变量**值"字段中键入128(请参阅图4中<u>的箭头</u>A)。**图4 新系统变量** : CTC\_MAX\_PERM\_SIZE\_HEAP

| New System Vari         | able 🛛 🛛 🔁 🔀           |
|-------------------------|------------------------|
|                         |                        |
| Variable <u>n</u> ame:  | CTC_MAX_PERM_SIZE_HEAP |
| Variable <u>v</u> alue: | 128                    |
|                         | A OK Cancel            |

- 11. Click OK.
- 12. 检查"环境变量"窗口以验证CTC\_HEAP和CTC\_MAX\_PERM\_SIZE\_HEAP的新值(请参阅图 5中的红<u>色矩形</u>)。**图5 — 环境变量:CTC\_HEAP和CTC\_MAX\_PERM\_SIZE\_HEAP**

| ariable                                                                            | Value                                                                     | ^              |  |
|------------------------------------------------------------------------------------|---------------------------------------------------------------------------|----------------|--|
| OUNTRY                                                                             | US                                                                        |                |  |
| DEPT                                                                               | 020050338<br>0MEP                                                         | _              |  |
| UDORA                                                                              | C:\Documents and Settings\sach                                            | hang\M         |  |
| AIL_SERVER                                                                         | cactus.cisco.com                                                          | ~              |  |
|                                                                                    |                                                                           |                |  |
|                                                                                    |                                                                           |                |  |
| stem variables -                                                                   | <u>N</u> ew <u>E</u> dit                                                  | <u>D</u> elete |  |
| vstem variables -<br>Variable                                                      | New Edit<br>Value                                                         | Delete         |  |
| vstem variables -<br>Variable<br>ComSpec                                           | New Edit                                                                  | Delete         |  |
| vstem variables<br>Variable<br>ComSpec<br>CTC_HEAP                                 | New Edit<br>Value<br>C:\WINDOWS\sys<br>512<br>4 SIZE HEAP 128             | Delete         |  |
| vstem variables<br>Variable<br>ComSpec<br>CTC_HEAP<br>CTC_MAX_PERM<br>FP_NO_HOST_C | New Edit<br>Value<br>C:\WINDOWS\sys<br>512<br>4_SIZE_HEAP 128<br>CHECK NO | Delete         |  |
| vstem variables<br>Variable<br>ComSpec<br>CTC_HEAP<br>CTC_MAX_PERN<br>FP_NO_HOST_C | New Edit<br>Value<br>C:\WINDOWS\sys<br>512<br>4_SIZE_HEAP 128<br>CHECK NO | Delete         |  |
| vstem variables<br>Variable<br>ComSpec<br>CTC_HEAP<br>CTC_MAX_PERM<br>FP_NO_HOST_C | New Edit<br>Value<br>C:\WINDOWS\sys<br>512<br>4_SIZE_HEAP 128<br>THECK NO | Delete         |  |

值而提高。

# <u>验证PC上安装的RAM内存</u>

完成以下步骤以验证PC上安装的RAM内存总量。

1. 选择**开始>控制面板>系统**。

2. 转到"常规"选项卡(<u>见图6</u>)。

3. 检查窗格底部的硬件说明。您会看到PC上安装的内存总量低于处理器速度。确保您至少拥有1 GB的RAM,以实现CTC的最佳性能。图6 — 系统窗口 — 常规选项卡

| System Properties                               | ? 🛛                                                                                                    |
|-------------------------------------------------|----------------------------------------------------------------------------------------------------|
| System Restore Auto<br>General Computer Name    | matic Updates Remote<br>Hardware Advanced                                                                                                    |
|                                                 | System:<br>Microsoft Windows XP<br>Professional<br>Version 2002<br>Service Pack 2<br>Registered to:<br>Cisco Systems, Inc.<br>Cisco Systems, Inc.<br>55274-640-7183457-23749 |
| Manufactured and supported by:<br>CISCO SYSTEMS | Cisco Systems, Inc.<br>Base Image Built: 29-Oct-2005<br>Intel(R) Pentium(R) M<br>processor 1.70GHz<br>1.70 GHz, 512 MB of RAM                                                |
|                                                 | Support Information                                                                                                    |

# 相关信息

• <u>技术支持和文档 - Cisco Systems</u>